## วิธีใช้ไฟล์ข้อมูลหลุมเจาะคิน

1. เปิดไฟล์ 'SoilProfile\_TRF.xls'

2. เปิดหน้า Content แล้วเลือกกดที่หลุมเจาะที่ต้องการดูข้อมูล

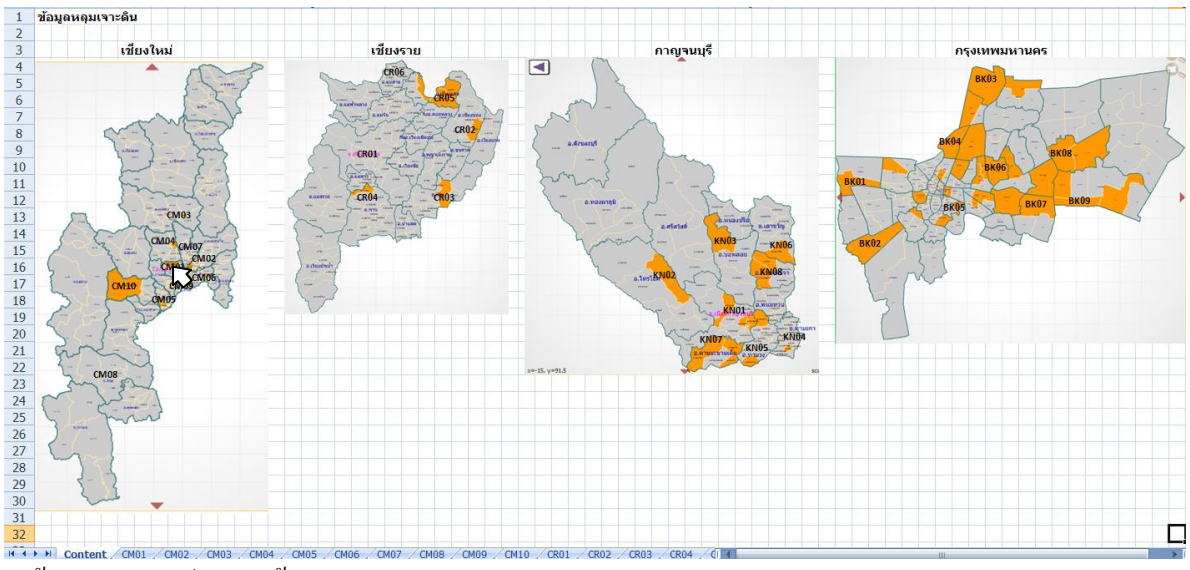

## 3. ข้อมูลหลุมเจาะประกอบด้วย

## 3.1 ข้อมูลหลุมเจาะ

| 1  |              | LOG OF BORING No  |             |                 |                |                                         | o. CM01     |                     |                         | W.L.                                      | 2.9      | 2.9 m                               |  |
|----|--------------|-------------------|-------------|-----------------|----------------|-----------------------------------------|-------------|---------------------|-------------------------|-------------------------------------------|----------|-------------------------------------|--|
| 2  | PROJ         | ECT : TR          | -           |                 |                | LOCATION : ศูนย์ราชการจังหวัดเชี้ยงใหม่ |             |                     |                         |                                           |          |                                     |  |
| 3  | Layer<br>No. | Type of<br>Sample | Depth,<br>m | Thickness,<br>m | Classification | Natural<br>Water<br>Content<br>(%)      | Su,<br>t/m² | SPT, N<br>(Blow/ft) | Plastic<br>Index<br>(%) | Wet Unit<br>Weight<br>(t/m <sup>3</sup> ) | Vs (m/s) | (Downhole)<br>Shear<br>Modulus (MPa |  |
| 4  | 1            | SS                | 1.8         | 2.55            | SM             | 12.34                                   |             | 21                  |                         | 2.14                                      | 256      | 140                                 |  |
| 5  | 2            | SS                | 3.3         | 1.50            | SM             | 17.06                                   |             | 12                  |                         | 1.83                                      | 202      | 75                                  |  |
| 6  | 3            | SS                | 4.8         | 1.50            | CL             | 20.64                                   |             | 18                  | 19.88                   | 2.21                                      | 240      | 127                                 |  |
| 7  | 4            | SS                | 6.3         | 1.50            | CL             | 23.48                                   |             | 20                  | 19.35                   | 1.89                                      | 251      | 119                                 |  |
| 8  | 5            | SS                | 7.8         | 1.50            | CL             | 24.57                                   |             | 35                  | 20.29                   | 2.13                                      | 317      | 215                                 |  |
| 9  | 6            | SS                | 9.3         | 1.50            | CL             | 20.79                                   |             | 41                  | 24.17                   | 1.88                                      | 339      | 217                                 |  |
| 10 | 7            | SS                | 10.8        | 1.50            | CL             | 23.18                                   |             | 40                  | 24.75                   | 1.88                                      | 336      | 212                                 |  |
| 11 | 8            | SS                | 12.3        | 1.50            | CH             | 26.46                                   |             | 33                  | 28.20                   | 1.95                                      | 310      | 187                                 |  |
| 12 | 9            | SS                | 13.8        | 1.50            | SM             | 21.81                                   |             | 15                  |                         | 1.95                                      | 222      | 96                                  |  |
| 13 | 10           | SS                | 15.3        | 1.50            | ML-OL          | 25.01                                   |             | 22                  | 20.01                   | 1.99                                      | 261      | 135                                 |  |
| 14 | 11           | SS                | 16.8        | 1.50            | SM             | 30.00                                   |             | 23                  |                         | 1.94                                      | 266      | 137                                 |  |
| 15 | 12           | SS                | 18.3        | 2.45            | CH             | 29.59                                   |             | 37                  | 26.64                   | 2.02                                      | 325      | 213                                 |  |
| 16 | 13           |                   | 20.0        | 5.00            |                |                                         |             |                     |                         |                                           | 375      |                                     |  |
| 17 | 14           |                   | 25.0        | 5.00            |                |                                         |             |                     |                         |                                           | 387      |                                     |  |
| 18 | 15           |                   | 30.0        | 10.00           |                |                                         |             |                     |                         |                                           | 410      |                                     |  |
| 19 | 16           |                   | 40.0        | 10.00           |                |                                         |             |                     |                         |                                           | 442      |                                     |  |
| 20 | 17           |                   | 50.0        | 10.00           |                |                                         |             |                     |                         |                                           | 471      |                                     |  |
| 21 | 18           |                   | 60.0        | 10.00           |                |                                         |             |                     |                         |                                           | 497      |                                     |  |
| 22 | 19           |                   | 70.0        | 10.00           |                |                                         |             |                     |                         |                                           | 517      |                                     |  |
| 23 | 20           |                   | 80.0        | 10.00           |                |                                         |             |                     |                         |                                           | 534      |                                     |  |
| 24 |              |                   |             |                 |                |                                         |             |                     |                         |                                           |          |                                     |  |

3.2 กราฟแสดงก่ากวามเร็วกลื่นเถือนและก่าการตอกทดลองมาตรฐานตามกวามลึก

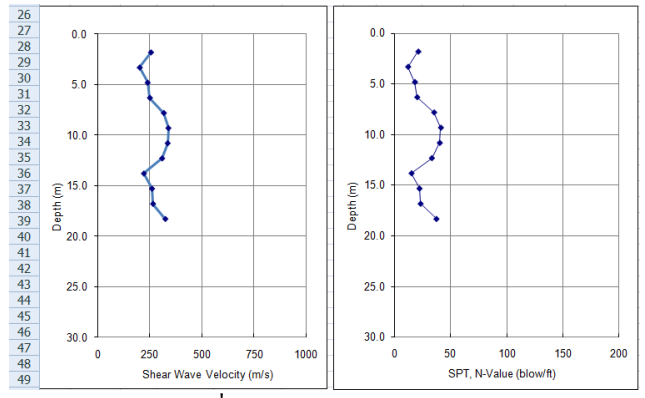

3.3 การหาค่า Vs30 เพื่อจำแนกประเภทของดินตามมาตรฐาน NEHRP (BSSC, 1997)

| 51 | 0 | Depth (m)                        | d <sub>i</sub> /Vs <sub>i</sub> |
|----|---|----------------------------------|---------------------------------|
| 52 |   | 5                                | 0.022                           |
| 53 |   | 10                               | 0.017                           |
| 54 |   | 15                               | 0.017                           |
| 55 |   | 20                               | 0.018                           |
| 56 |   | 25                               | 0.013                           |
| 57 |   | 30                               | 0.013                           |
| 58 |   | Σd <sub>i</sub> /Vs <sub>i</sub> | 0.099                           |
| 59 |   | Σd <sub>i</sub> (m)              | 30                              |
| 60 |   | Vs-30                            | 302.46                          |
| 61 |   | CLASS                            | D                               |

4. ในหน้า Amplification จะแสดงค่า Vs30 และค่าอัตราการขยายกวามเร่งของกลื่นแผ่นดิน ไหวของแต่ละหลุมเจาะ